### Afdeling 10 Noord Oost Nederland.

De NPO vraagt van ons dat we onze duiven op naam hebben staan en dat ze zijn geënt. Dit vooral om de strenger wordende regelgeving rondom het vervoer van levende have. Om dit te controleren en per vlucht vast te leggen is de NPO Cloud gemaakt waarin alle duiven die ingekorfd zijn worden opgenomen en er een controle plaats vindt.

Daarvoor moeten de inkorf (D) UDP-bestanden terechtkomen in de Cloud van de NPO. Als het goed is heeft iedere vereniging een aantal contactpersonen UDP-bestanden aangewezen. De personen hebben als het goed is een brief gekregen van de NPO met uitleg over de te volgen werkwijze rondom het insturen van de UDP-bestanden in de NPO Cloud. Deze brief is na deze uitleg te lezen en zal op de website van de afdeling gepubliceerd worden.

De verenigingssoftware moet dan wel weten of uw duiven geënt zijn en hoelang deze enting geldig is. Als het goed is heeft de vereniging de entlijsten van alle deelnemers, daarop staan de duiven vermeld en een datum wanneer de enting heeft plaats gevonden. Deze brief is bedoeld om uit te leggen hoe nu verder te handelen met Winver en Autokon of met DAS2000

### Entdatum toevoegen in Autokon en Winver

Als eerste Autokon openen en linksboven op de knop "Basisgevens" klikken. Kies vervolgens uw vereniging, dan de naam van de liefhebber om dan in het grote lege veld rechts te klikken om alle duiven zichtbaar te krijgen. Het scherm moet er dan uitzien als onderstaande afbeelding.

| 💰 Basisgegevens Versie 22.03                                              |                           |                                                                                                    |                                                                                                    |                                                                                                    |                                                                                                    |                                                                                                    | $\times$ |
|---------------------------------------------------------------------------|---------------------------|----------------------------------------------------------------------------------------------------|----------------------------------------------------------------------------------------------------|----------------------------------------------------------------------------------------------------|----------------------------------------------------------------------------------------------------|----------------------------------------------------------------------------------------------------|----------|
| Vereniging Liefhebber Duiven Losplaats                                    | Electronische klok Gegeve | ens Help                                                                                                    |                                                                                                    |                                                                                                    |                                                                                                    |                                                                                                    |          |
| Toevoegen Bewerken Verwijderen                                            | Losplaatsen Klok Uitleze  | en Klok La                                                                                                    | aden                                                                                                    | Help                                                                                                    |                                                                                                    |                                                                                                    |          |
| VER.NR VERENIGINGSNAAM                                                    |                           | LD VER                                                                                                    | . JR                                                                                                    | RINGNR.                                                                                                    | CHIPRIN                                                                                                    | G                                                                                                    |          |
| 00305<br>00336 De Snelle Vieken<br>LH.NUM LIEFHEBBER<br>00001 Aart Bakker |                           | NL 030<br>NL 030<br>NL 030<br>NL 030<br>NL 030<br>NL 030<br>NL 030<br>NL 030<br>NL 030<br>NL 030<br>NL 030<br>NL 030<br>NL 030<br>NL 030<br>NL 030<br>NL 030<br>NL 030 | 5 16<br>5 16<br>5 16<br>5 16<br>5 16<br>5 16<br>5 16<br>5 16<br>5 16<br>5 16<br>5 16<br>5 16<br>5 16<br>5 5 16<br>5 5 16<br>5 5 16<br>5 5 16<br>5 5 16<br>5 5 16<br>5 5 16<br>5 5 16<br>5 5 16<br>5 5 16<br>5 5 16<br>5 5 16<br>5 5 16<br>5 5 5 5<br>5 5 5<br>5 5 5<br>5 5 5<br>5 5 5<br>5 5 5<br>5 5 5<br>5 5<br>5 5 | 1057686<br>1057689<br>1057690<br>1057695<br>1057696¥<br>1057697¥<br>1057698¥<br>1057701¥<br>1057705¥<br>1057705¥<br>1057716¥<br>1057714<br>1057715<br>1057716¥<br>1057717¥<br>1057717¥ | B0242C<br>B0288C<br>B022CC<br>B023EC<br>B0202C<br>B024EC<br>B022F0C<br>B0226C<br>B0220C<br>B0220C<br>B0220C<br>B0226C<br>B0226C<br>B0226C<br>B0226C<br>B0226C<br>B0228C<br>B0228C<br>B0228C | 5D00<br>5F00<br>4000<br>5600<br>3C00<br>5C00<br>2600<br>5500<br>5500<br>5500<br>4500<br>4500<br>4500<br>4600<br>46 |          |
|                                                                           | Toegewezen ch             | p: 19 N                                                                                                    | liet toeg                                                                                                    | gewezen:                                                                                                    | Gemark                                                                                                    | keerd:                                                                                                    | 0        |

\*\*Reacties uitsluitend naar bovenstaand emailadres sturen\*\*

### Afdeling 10 Noord Oost Nederland.

Kies vervolgens "Duiven" en dan "speciale functies". U kunt nu kiezen uit twee funties. "Duif Markeren met spatiebalk". Deze kiest u als niet alle duiven in de lijst geënt zijn. U kunt dan 1 voor 1 de duiven langs gaan en d.m.v. de spatiebalk in te drukken een duif markeren. U ziet dan een \* verschijnen achter het ringnummer. Als alle duiven geënt zijn kiest u "Alle duiven markeren"

Ideaal is als in deze lijst alleen maar duiven staan die ook op de entlijst staan. In dit voorbeeld is te zien dat er 1 duif in de lijst staat die niet geënt zijn.

| N. Parison | NU 22 02   | 22.02           |               |         |                                                                                             |                              |                                                          |                                                     |                               |                                                                    | ~ |
|------------|------------|-----------------|---------------|---------|---------------------------------------------------------------------------------------------|------------------------------|----------------------------------------------------------|-----------------------------------------------------|-------------------------------|--------------------------------------------------------------------|---|
|            | listhables | Duitan Landat   | - Flashersia  |         | <u> </u>                                                                                    |                              | la la                                                    |                                                     |                               |                                                                    |   |
| vereniging |            | Duiven Lospiaat | s Electronisc | ne klok | Gegeven                                                                                     | is H                         |                                                          |                                                     |                               |                                                                    |   |
| <u> </u>   | <u> </u>   | Seccials fun    | ,<br>,        |         | uif markara                                                                                 |                              | atichalle                                                | 2                                                   | R .                           |                                                                    |   |
| Toevoegen  | Bewerke    | Speciale fun    | cties 7       | 0       | uit markere                                                                                 | in (Sp                       | atiebaik)                                                |                                                     |                               | Chilly M                                                           |   |
| VER.NR     | VERENIGI   | NGSNAAM         |               |         | amarkaarda                                                                                  | narke                        |                                                          | laan makan                                          |                               | Ctrl+M                                                             |   |
| 00305      | De Ce      | elle Wieker     |               | 0       | emarkeerde                                                                                  | e duiv                       | en ongec                                                 | adn maken                                           |                               | Ctil+0                                                             |   |
| 00330      | De ar      | ieile vieker    |               | Т       | pewijzing wi                                                                                | issen                        |                                                          |                                                     |                               | Ctrl+Z                                                             |   |
|            |            |                 |               | А       | lle toewijzin                                                                               | ngen v                       | wissen                                                   |                                                     |                               | Ctrl+A                                                             |   |
|            |            |                 |               | G       | emarkeerde                                                                                  | e duiv                       | en wisser                                                | n                                                   |                               | Ctrl+L                                                             |   |
| 1          |            |                 |               | D       | uiven zonde                                                                                 | er toe                       | wijzing w                                                | /issen                                              |                               | Ctrl+O                                                             |   |
| LH.NUM     | LIEFHEBBI  | ER              |               | N       | larkeren dui                                                                                | iven o                       | die niet in                                              | Hoklijst.udp                                        | staan.                        | Ctrl+H                                                             |   |
| 00001      | Aart       | Bakker          |               | E       | ntdatum up                                                                                  | dater                        | n bij gese                                               | lecteerde dui                                       | ven.                          |                                                                    |   |
|            |            |                 |               | R       | ingserie toe                                                                                | voeg                         | en                                                       |                                                     |                               | Ctrl+F                                                             |   |
|            |            |                 | L             |         | 1<br>1<br>1<br>1<br>1<br>1<br>1<br>1<br>1<br>1<br>1<br>1<br>1<br>1<br>1<br>1<br>1<br>1<br>1 | NI (<br>NI (<br>NI (<br>NI ( | 0305 1<br>0305 1<br>0305 1<br>0305 1<br>0305 1<br>0305 1 | 6 10577<br>6 10577<br>6 10577<br>6 10577<br>6 10577 | 14<br>15<br>16¥<br>17¥<br>15¥ | B022EC3D00<br>B02C6C4F00<br>B02B6C4800<br>B0282C4600<br>B02AEC4600 |   |
|            |            |                 |               | loegev  | ezen chip:                                                                                  | : 19                         | Niet                                                     | toegewezen:                                         | :                             | Gemarkeerd:                                                        |   |

Secretaris Gurbe van der Schaaf Email: Bestuur@npoafdeling10.nl www.npoafdeling10.nl Afdeling 10 Noord Oost Nederland. Als de duiven zijn gemarkeerd en daarmee geselecteerd kiest u "Entdatum updaten bij geselecteerde duiven. Zie onderstaande afbeelding. 🧯 Basisgegevens Versie 22.03  $\times$ Vereniging Liefhebber Duiven Losplaats Electronische klok Gegevens Help > Beheren 6 Speciale functies Duif markeren (Spatiebalk) Toevoegen Bewerke Alle duiven markeren Ctrl+M VER.NR VERENIGINGSNAAM Ctrl+G Gemarkeerde duiven ongedaan maken 00305 00336 De Snelle Vieken Toewijzing wissen Ctrl+Z Alle toewijzingen wissen Ctrl+A Ctrl+L Gemarkeerde duiven wissen Duiven zonder toewijzing wissen Ctrl+O Markeren duiven die niet in Hoklijst.udp staan. Ctrl+H LH.NUM LIEFHEBBER 00001 🛛 🗛 🗛 🗛 🗛 🗛 🗛 🗛 🗛 🗛 🗛 Entdatum updaten bij geselecteerde duiven. Ringserie toevoegen Ctrl+F NL 0305 16 1057714 \*B022EC3D00 NL 0305 16 1057715 B02C6C4F00 NL 0305 16 1057715V\*B02B6C4800 NL 0305 16 1057716V\*B02B6C4800 NL 0305 16 1057717V\*B0282C4600

Het volgende scherm zal zich openen. In dit voorbeeld ziet u dat er 18 duiven geselecteerd zijn. Vul de entdatum in (in dit voorbeeld 040322). Klik vervolgens op "Updaten Entdatum uitvoeren". U krijgt dan een melding te zien dat het toepassen van de entdatum voltooid is.

Toegewezen chip: 19

NL 0305 16 1083615V=B02AEC4600

Gemarkeerd: 18

Niet toegewezen:

| 🖏 Entdatum updaten bij geselecte | erde d     | -             |        | ×   |
|----------------------------------|------------|---------------|--------|-----|
| Updaten Entdatum g               | geselec    | teerd         | e duiv | /en |
| Entdatum (DDMMJJ)<br>040322      | Selec      | ctie Aa<br>18 | antal  |     |
| Updaten Entdatu                  | ım uitvoer | en            |        |     |

\*\*Reacties uitsluitend naar bovenstaand emailadres sturen\*\*

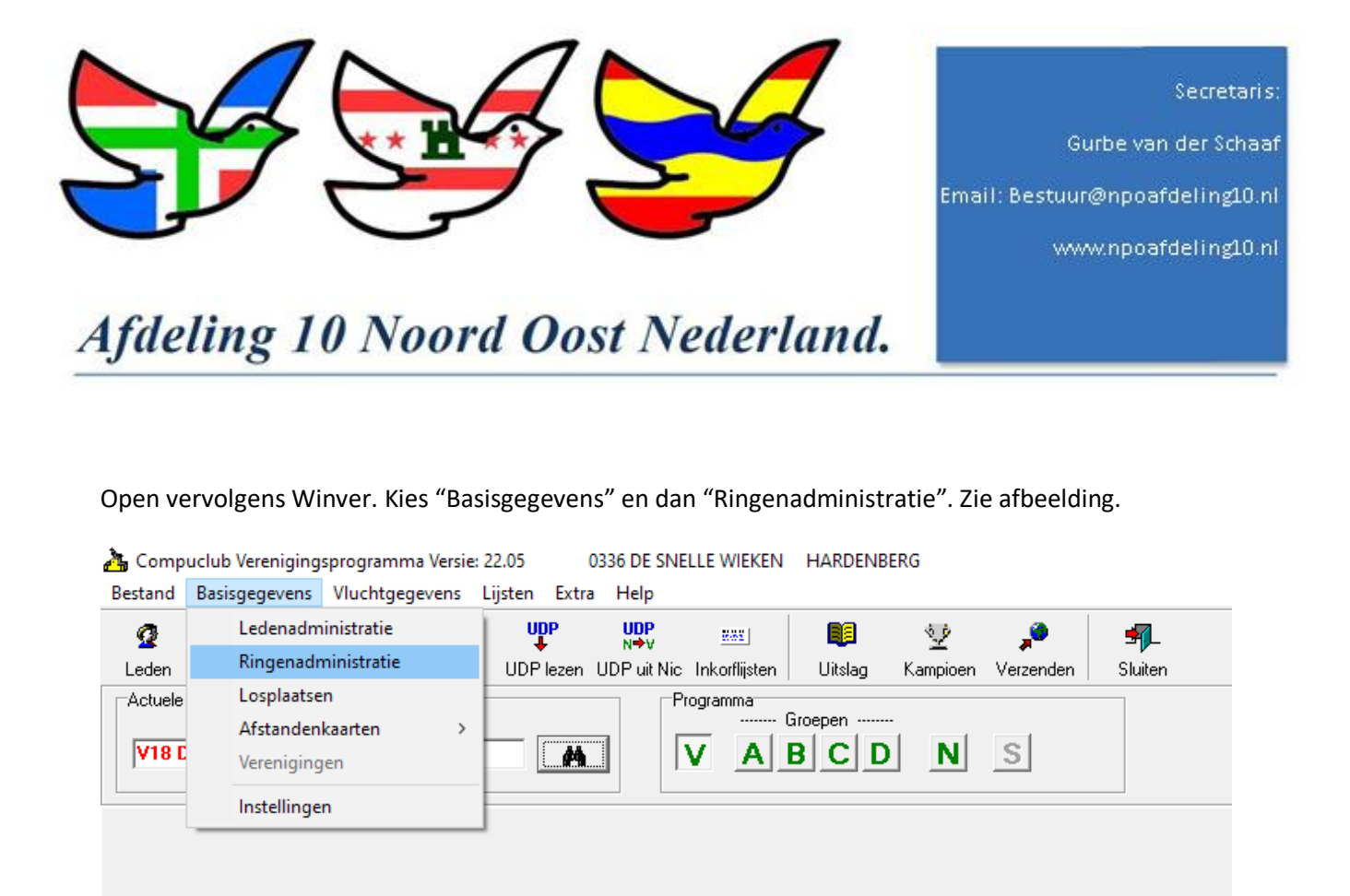

Het volgende scherm zal zich openen. Maak in dit scherm de keuze welke liefhebber u op dat moment aan het bewerken bent.

| - Toxijaten                                         |                                                                                                    |      |          |            |     |       |     |          |
|-----------------------------------------------------|----------------------------------------------------------------------------------------------------|------|----------|------------|-----|-------|-----|----------|
| Bestand Bewerken                                    |                                                                                                    |      |          |            |     |       |     |          |
| Liefhebber<br>I  I  I  I  I  I  I  I  I  I  I  I  I | Duif         ● Duif toevoegen         ● Duif verwijderen         Ringnummer         Geslacht       Markering         ○ Onbekend       ○ Uit         ○ Man       ○ Aan         Kleur       Land         ✓ Geënt       ●         Entdatum (DD MM JJJJ)       ●         ✓ Selectievelden       ✓ S1. Vitesse         ✓ S2. Midfond       ✓ S3. Selectie 3         ✓ S4. Selectie 4       ✓ S5. Selectie 5         ✓ S6. Selectie 5       ✓ S6. Selectie 6         ✓ S7. Selectie 7       ✓ S8. Selectie 8         ✓ S9. Selectie 9       ✓ S10. Selectie 10 | Land | RingJaar | RingNummer | M/V | Kleur | Ged | Entdatun |

\*\*Reacties uitsluitend naar bovenstaand emailadres sturen\*\*

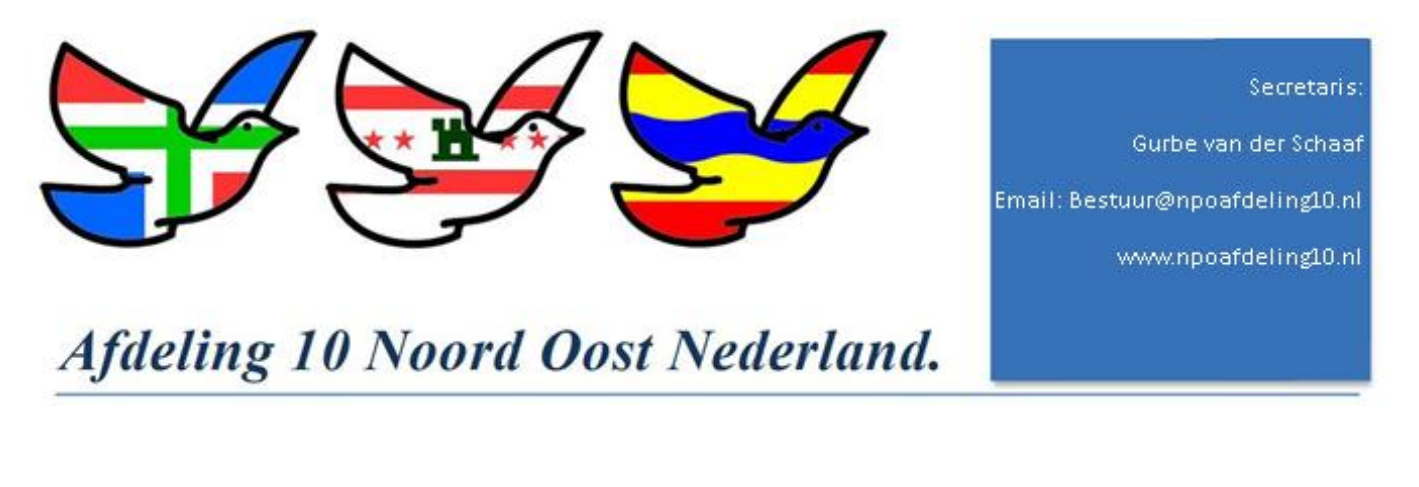

Kies dan in dat scherm "Bestand" en dan "Importeren hoklijst uit Autokon van Lid". Als u in Autokon alle leden al heeft bijgewerkt kunt u kiezen "Importeren hoklijsten uit Autokon van alle leden"

| 👌 н                                                                                         | lokli                                                                                                    | jsten                                                                                                    |                                                                                                    |                                                                                                    |         |            |            |     |       |     |          |   |
|---------------------------------------------------------------------------------------------|----------------------------------------------------------------------------------------------------|----------------------------------------------------------------------------------------------------|----------------------------------------------------------------------------------------------------|----------------------------------------------------------------------------------------------------|---------|------------|------------|-----|-------|-----|----------|---|
| Besta                                                                                       | nd                                                                                                    | Bewerken                                                                                                    |                                                                                                    |                                                                                                    |         |            |            |     |       |     |          |   |
|                                                                                             | Imp                                                                                                    | orteren hoklijst uit UDP-bestand                                                                                                    | I                                                                                                    | -                                                                                                    | <br>Lar | d RingJaar | RingNummer | M/V | Kleur | Geé | Entdatum | М |
|                                                                                             | Imp                                                                                                    | orteren hoklijst uit Autokon van                                                                                                    | lid                                                                                                    | toevoegen                                                                                                    | P       |            |            |     |       |     |          |   |
|                                                                                             | Imp                                                                                                    | orteren hoklijsten uit Autokon a                                                                                                    | lle leden                                                                                                    | verwijderen                                                                                                    |         |            |            |     |       |     |          |   |
|                                                                                             | Afdr                                                                                                    | rukken hoklijsten                                                                                                    | >                                                                                                    |                                                                                                    |         |            |            |     |       |     |          |   |
|                                                                                             | Afdr                                                                                                    | rukken entingslijsten                                                                                                    | >                                                                                                    | <u> </u>                                                                                                    |         |            |            |     |       |     |          |   |
|                                                                                             | Afdr                                                                                                    | rukken totaallijsten                                                                                                    | >                                                                                                    |                                                                                                    |         |            |            |     |       |     |          |   |
|                                                                                             | Uplo                                                                                                    | oaden hoklijsten naar Compuclu                                                                                                    | ibserver                                                                                                    | Markering                                                                                                    |         |            |            |     |       |     |          |   |
|                                                                                             | Reor                                                                                                    | rganisatie hoklijsten                                                                                                    |                                                                                                    | C Uit                                                                                                    |         |            |            |     |       |     |          |   |
| 9<br>9<br>9<br>9<br>9<br>9<br>9<br>9<br>9<br>9<br>9<br>9<br>9<br>9<br>9<br>9<br>9<br>9<br>9 | 51. V<br>52. M<br>53. S<br>54. S<br>55. S<br>55. S<br>56. S<br>57. S<br>58. S<br>59. S<br>510. S<br>510. S | itesse<br>lidfond<br>electie 3<br>electie 4<br>electie 5<br>electie 6<br>electie 7<br>electie 8<br>electie 9<br>Selectie 10<br>w totaliseren aantallen | C ⊻rouw<br>Kleur<br>C Geënt<br>Entdatum (DD )<br>Selectieveldem<br>V S1. Vitesse<br>V S2. Midfon<br>V S3. Selecti<br>V S4. Selecti | M JJJJ)<br>(M JJJJ)<br>(M JJJJJ)<br>(M JJJJJ)<br>(M JJJJJ)<br>(M JJJJJ)<br>(M JJJJ)<br>(M JJJ)<br>(M JJJ)<br>(M JJJ)<br>(M JJJ)<br>(M JJJ)<br>(M JJJ)<br>(M JJJ)<br>(M JJJ)<br>(M JJ)<br>(M JJ |         |            |            |     |       |     |          |   |
|                                                                                             | 6)<br>5)                                                                                                   | Afdrukken hoklijst NPO<br>Idrukken entingslijst NPO<br>Afdrukken totaallijst                                                                           | ♥ S5. Selecti<br>♥ S6. Selecti<br>♥ S7. Selecti<br>♥ S8. Selecti<br>♥ S9. Selecti<br>♥ S10. Selecti                                | e 5<br>e 6<br>e 7<br>e 8<br>e 9<br>tie 10                                                                                                    |         |            |            |     |       |     |          |   |

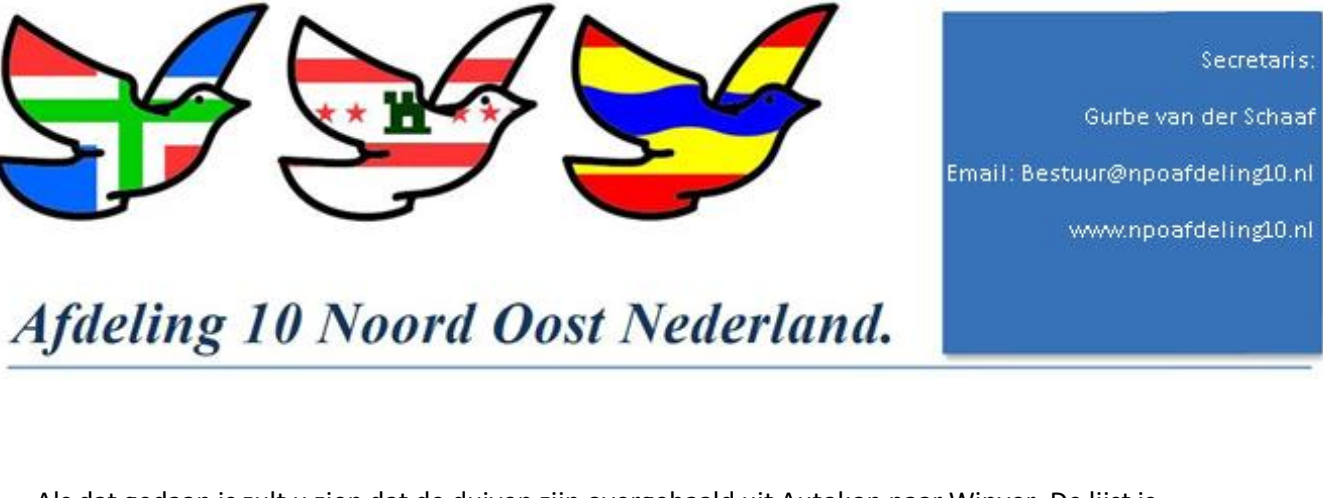

Als dat gedaan is zult u zien dat de duiven zijn overgehaald uit Autokon naar Winver. De lijst is gevuld. Zie onderstaande afbeelding. U bent nu klaar.

| 🚵 Hoklijsten                       |                                      |     |      |          |            |     |       |     |            |          |    |    |   |
|------------------------------------|--------------------------------------|-----|------|----------|------------|-----|-------|-----|------------|----------|----|----|---|
| Bestand Bewerken                   |                                      |     |      |          |            |     |       |     |            |          |    |    |   |
|                                    |                                      | , C | Land | RingJaar | RingNummer | M/V | Kleur | Geé | Entdatum   | Mrk      | S1 | S2 | Ţ |
|                                    |                                      | ⊨⊵  | NL   | 16       | 1057679    | V   |       | J   | 04-03-2022 |          |    |    |   |
| 4   <b>F</b>   F                   | Duir toevoegen                       |     | NL   | 16       | 1057686    |     |       | J   | 04-03-2022 |          |    |    |   |
| Lidnummer                          | <ul> <li>Duit verwijderen</li> </ul> |     | NL   | 16       | 1057689    |     |       | J   | 04-03-2022 |          |    |    |   |
| 0336 0001 🗛                        |                                      |     | NL   | 16       | 1057690    |     |       | J   | 04-03-2022 |          |    |    | _ |
|                                    | Ringnummer                           |     | NL   | 16       | 1057695    |     |       | J   | 04-03-2022 |          |    |    | _ |
| Aart Bakker                        | 16 1057679                           |     | NL   | 16       | 1057696    | V   |       | J   | 04-03-2022 |          |    |    | + |
| Aantal duiven 19                   |                                      |     | NL   | 16       | 1057697    | V   |       | J   | 04-03-2022 | <u> </u> |    |    | + |
| Aantal geënt 18                    | Geslacht Markering                   |     | NL   | 16       | 1057698    | V   |       | J   | 04-03-2022 |          |    |    | + |
|                                    | O Unbekend O Uit                     |     | NL   | 16       | 1057701    | V   |       | J   | 04-03-2022 |          |    |    | + |
| Liernebbertotalen per selectieveld | C Man                                |     | NL   | 16       | 1057703    | V   |       | J   | 04-03-2022 | -        |    | _  | + |
| S1. Vitesse                        |                                      |     | NL   | 16       | 1057705    | V   |       | J   | 04-03-2022 |          |    |    | + |
| S2. Midfond                        | Kleur                                |     |      | 16       | 1057705    | V   |       | J   | 04-03-2022 |          |    |    | + |
| S3. Selectie 3                     |                                      |     |      | 16       | 1057710    | V   |       | J   | 04-03-2022 |          |    |    | + |
| S4. Selectie 4                     |                                      |     |      | 16       | 1057714    | V   |       |     | 04-03-2022 |          |    |    | + |
| S5. Selectie 5                     | 🔽 Geënt                              |     |      | 16       | 1057715    |     |       | J   | 04-03-2022 |          |    |    | + |
| S6. Selectie 6                     |                                      |     |      | 10       | 1057710    | 17  |       | -   | 04.02.2022 |          |    |    | + |
| S7. Selectie 7                     | Entdatum (DD MM JJJJ)                |     |      | 16       | 1057717    | v   |       |     | 04-03-2022 | -        |    |    | + |
| S8. Selectie 8                     | 04 03 2022                           |     | NI   | 16       | 1083615    | v   |       |     | 04-03-2022 |          |    |    | + |
| S9. Selectie 9                     |                                      |     | har. | 10       | 1003013    | v   |       | 0   | 04-03-2022 |          |    |    | _ |
| S10. Selectie 10                   | Selectievelden                       |     |      |          |            |     |       |     |            |          |    |    |   |
|                                    | 🔲 S1. Vitesse                        |     |      |          |            |     |       |     |            |          |    |    |   |
| Opnieuw totaliseren aantallen      | 🔲 S2. Midfond                        |     |      |          |            |     |       |     |            |          |    |    |   |
|                                    | S3. Selectie 3                       |     |      |          |            |     |       |     |            |          |    |    |   |
| 🜩 Serie toevoegen                  | S4. Selectie 4                       |     |      |          |            |     |       |     |            |          |    |    |   |
|                                    | SS. Selectie S                       |     |      |          |            |     |       |     |            |          |    |    |   |
| Afdrukken hoklijst NPU             | S7. Selectie 7                       |     |      |          |            |     |       |     |            |          |    |    |   |
| Afdrukken entingslijst NPD         | S8. Selectie 8                       |     |      |          |            |     |       |     |            |          |    |    |   |
|                                    | S9. Selectie 9                       |     |      |          |            |     |       |     |            |          |    |    |   |
| 🚑 Afdrukken totaallijst            | S10. Selectie 10                     |     |      |          |            |     |       |     |            |          |    |    |   |
|                                    |                                      |     |      |          |            |     |       |     |            |          |    |    |   |
|                                    |                                      |     |      |          |            |     |       |     |            |          |    |    |   |

Zoals u kunt zien is aan 1 duif geen entdatum toegewezen. Mocht deze duif wel gespeeld worden dan zal de NPO Cloud na het insturen van het UDP inkorfbestand een foutmelding laten zien. Ook als er een duif ingekorfd is die niet op naam staat van de deelnemer. De brief van de NPO legt dat duidelijk uit.

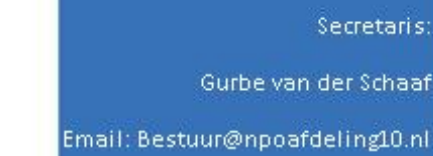

www.npoafdeling10.nl

# Afdeling 10 Noord Oost Nederland.

### Entdatum toevoegen in DAS2000

Open DAS en klik linksboven op "basisbestanden" en open "Hokringenbestand"

#### 🙆 DAS!2015 Duivensport Administratie Systeem

Basisbestanden Wedvluchten Importeren/exporteren Elektronische-systemen Backup/restore Diversen Online-ondersteuning Mijn DAS-bestanden

| 1 | Ledenbestand                                     |              | )          |            |                 |            |            |      |               |              |                   |
|---|--------------------------------------------------|--------------|------------|------------|-----------------|------------|------------|------|---------------|--------------|-------------------|
|   | Totaalverzicht contributie etc.                  |              |            |            |                 |            |            |      |               |              |                   |
|   |                                                  |              |            |            |                 |            |            | VVe  | edvluc        | htenpro      | dramma            |
|   | /erenigingenbestand                              |              |            |            |                 |            |            |      |               | interipte,   | granna            |
|   | Hokringenbestand                                 |              |            |            |                 |            |            |      |               |              | Klik met rechtern |
|   | Poulesystemen                                    |              |            |            |                 |            |            |      |               |              |                   |
|   | orplastrep                                       |              |            | 2 week     | 25              |            |            |      |               |              |                   |
|   |                                                  |              |            | Vluchtcode | Naam loeplaate  | GPS-Noord  | 6PS-0oet   |      | Soort uitelaa | Naar EC-klok |                   |
|   | Wedvluchtenprogramma                             |              |            | F23        | SENS            | +481018 00 | +031741.00 | 3476 | Standaard     |              |                   |
|   | Neutralisatietiiden NPO-wedu                     | uchten       |            | V23        | WEERT           | +511447 10 | +054026.80 | 7010 | Standaard     |              |                   |
|   |                                                  | uchten .     |            | 2 M24      | BETHEL          | +493116.00 | +042238 00 | 3453 | Standaard     |              |                   |
|   | Neutralisatietijden ZLU-wedvlu                   | ichten       |            | E E 25     | OBLEANS         | +475705.00 | +015047.00 | 7008 | Standaard     |              |                   |
|   | Onties instellen                                 |              |            | V25        | VENLO           | +512328.60 | +060912.00 | 1552 | Standaard     |              |                   |
|   | o pres moremen<br>Providentina antica de sistema | La Real an   |            | 2 M26      | CHALONS-EN-CHAI | +485642.00 | +042258.00 | 3077 | Standaard     |              |                   |
|   | speciale opties, gouden ringen                   | , Ladies Lea | ique.      | 2 T56      | ZUTPHEN         | +520900.30 | +061214.30 | 1653 | Standaard     |              |                   |
|   | E-mail en FTP instellingen invo                  | eren/wiizia  | en         | 2 E27      | VIERZON         | +471318.00 | +020404.00 | 3553 | Standaard     |              |                   |
|   |                                                  |              |            | 2 V27      | WEERT           | +511447.10 | +054026.80 | 7010 | Standaard     |              |                   |
|   | ncasso gegevens invoeren/wij                     | zigen        |            | 2 T57      | GENDRINGEN      | +515213.80 | +062246.40 | 7007 | Standaard     |              |                   |
|   | Printer kiezen                                   |              |            | 2 M28      | ARLON           | +493757.80 | +055335.00 | 7001 | Standaard     |              |                   |
|   |                                                  |              |            | 2 J28      | KALKAR          | +514601.00 | +061917.60 | 7006 | Standaard     |              |                   |
|   | Programma sluiten                                |              |            | 2 E29      | ISSOUDUN        | +465715.00 | +020038.00 | 3251 | Standaard     |              |                   |
|   |                                                  | 0023         | 23/07/2022 | 2 J29      | GENNEP          | +514031.10 | +060152.60 | 1178 | Standaard     |              |                   |
|   |                                                  | 0024         | 30/07/2022 | 2 M30      | HELMSTEDT       | +521505.00 | +105900.00 | 7005 | Standaard     |              |                   |
|   |                                                  | 0025         | 30/07/2022 | 2 J30      | WEERT           | +511447.10 | +054026.80 | 7010 | Standaard     |              |                   |
|   |                                                  | 0026         | 06/08/2022 | 2 J31      | DREIS-BRUCK     | +501607.10 | +064920.60 | 7002 | Standaard     |              |                   |
|   |                                                  | 0027         | 13/08/2022 | 2 J32      | ARLON           | +493757.80 | +055335.00 | 7001 | Standaard     |              |                   |
|   |                                                  | 0028         | 13/08/2022 | 2 N32      | KALKAR          | +514601.00 | +061917.60 | 7006 | Standaard     |              |                   |
|   |                                                  | 0029         | 20/08/2022 | 2 J33      | ARLON           | +493757.80 | +055335.00 | 7001 | Standaard     |              |                   |
|   |                                                  | 0030         | 20/08/2022 | 2 N33      | GENNEP          | +514031.10 | +060152.60 | 1178 | Standaard     |              |                   |
|   |                                                  | 0031         | 27/08/2022 | 2 J34      | RETHEL          | +493116.00 | +042238.00 | 3453 | Standaard     |              |                   |
|   |                                                  | 0032         | 27/08/2022 | 2 N34      | WEERT           | +511447.10 | +054026.80 | 7010 | Standaard     |              |                   |
|   |                                                  | 0033         | 03/09/2022 | 2 J35      | DREIS-BRUCK     | +501607.10 | +064920.60 | 7002 | Standaard     |              |                   |
|   |                                                  | 0034         | 03/09/2022 | 2 N35      | DREIS-BRUCK     | +501607.10 | +064920.60 | 7002 | Standaard     |              |                   |
|   |                                                  | 0035         | 10/09/2022 | 2 J36      | CHALONS-EN-CHAI | +485642.00 | +042258.00 | 3077 | Standaard     |              |                   |
|   |                                                  | 0036         | 10/09/2022 | 2 N36      | ARLON           | +493757.80 | +055335.00 | 7001 | Standaard     |              |                   |

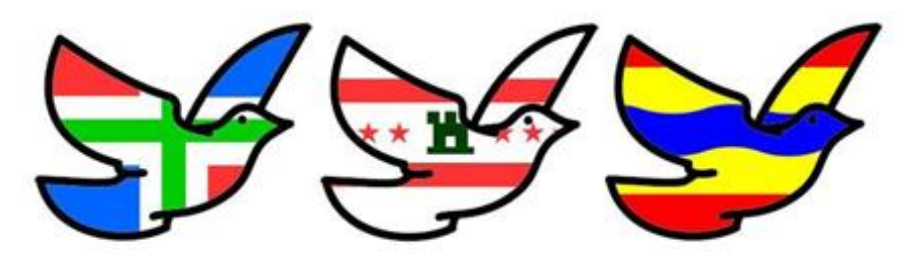

# Afdeling 10 Noord Oost Nederland.

Max. 250 ringnummers per keer toevoegen

Duiven verwijderen

Einde serie:

Start serie:

Jaar:

Duif toevoegen

### Het onderstaande scherm opent zich.

| INPOILIN | Naam                 | Adres                | Postcode    | Woonplaats          | Telefoon                                       |                                       |
|----------|----------------------|----------------------|-------------|---------------------|------------------------------------------------|---------------------------------------|
| 03360001 | L. BRONDIJK          | DR. ALBERT SCHWEITZE | 7772 EA     | HARDENBERG          | 0611092285                                     | Enddature lass and 1                  |
| 03360002 | KLAAS LEIDEMAN       | POLENWEG 5           | 7796 HC     | HEEMSERVEEN         | 0523260853                                     | Entdatum Invoeren j                   |
| 03360003 | AART BAKKER          | BUIZERDWEG 37        | 7701 KC     | DEDEMSVAART         | 06-21876094                                    |                                       |
| 03360004 | GERDA DE JONGE       | HESSENWEG 46         | 7771 RE     | HARDENBERG          | 0523-273129                                    | 23-06-2022 -                          |
| 03360106 | A. LEIDEMAN          | MATENWEG 4           | 7798 CD     | COLLENDOORN         | 0641886492                                     |                                       |
| 03360220 | B. LEIDEMAN          | MATENWEG 4           | 7798 CD     | COLLENDOORN         | 0523-261016                                    | 1) King ontdatum                      |
| 03360386 | SIETZE KOONSTRA      | ORIONLAAN 34         | 7771 EL     | HARDENBERG          | 0523-852515                                    | r) Nes entuatum                       |
| 03360432 | TJERK KOONSTRA       | ORIONLAAN 34         | 7771 EL     | HARDENBERG          | 0523-852515                                    | <ol><li>Selecteer de duiven</li></ol> |
| 03360459 | T. ENGELMOER         | VOLTELENSTRAAT 18    | 7773 CJ     | HARDENBERG          | 06-13426567                                    | 3) Klik on uitvooron                  |
| 03360602 | ALBERT BORGER        | HESSENWEG 46         | 7771 RE     | HARDENBERG          | 0523-273129                                    | o) Nik op unvoeren.                   |
| 03360637 | K. JELLEMA           | BURG. SCHUITESTRAAT  | 7772 BT     | HARDENBERG          | 06-37270417                                    |                                       |
| 03360670 | TON VAN VAN DUSSCH   | HESSENWEG 60 60      | 7771 RG     | HARDENBERG          | 0628781213                                     | Llityporon                            |
| 03360688 | B. KOONSTRA          | ORIONLAAN 34         | 7771 EL     | HARDENBERG          | 0523-852515                                    | Ultvoeren                             |
| 03360726 | J.B. VAN DER WEIDE   | BEEKBERG 48          | 7772 DP     | HARDENBERG          | 06-22148929                                    |                                       |
| 03369024 | GEBR A. EN B. LEIDEM | MATENWEG 4           | 7798 CD     | COLLENDOORN         | 0523-261016                                    |                                       |
| 03369121 | GEBR S. & T. KOONSTR | ORIONLAAN 34         | 7771 EL     | HARDENBERG          | 0523-852515                                    |                                       |
|          |                      |                      |             |                     |                                                |                                       |
|          |                      |                      |             |                     |                                                |                                       |
|          |                      |                      |             |                     |                                                | Alleen leden van inkorflokaal: 033    |
|          |                      |                      |             |                     |                                                | Alleen leden van inkorflokaal: 033    |
| Jaar     | Ringnummer: ( 0)     | M/V Land Va          | ccin: (0)   | Korf Chipring; (0)  | Systeem Ploeg Datumvaccin Key Bewerkerr [0]    | V Alleen leden van inkorflokaal: 033  |
| Jaar     | Ringnummer: ( 0)     | M/V Land Va          | ccin: (0)   | Korf Chipring: (0)  | Systeem Ploeg Datum-vaccin Key Bewerken: (0)   | ☑ Alleen leden van inkorflokaal: 033  |
| Jaar     | Ringnummer: (0)      | M/V Land Va          | ccin: (0)   | Korf Chipring: (0)  | Systeem Ploeg Datum-vaccin Key Bewerker: [0]   | ✓ Alleen leden van inkorflokaal: 033  |
| Jaar     | Ringnummer: (0)      | M/V Land Va          | ccin: ( 0)  | Korf Chipring: (0)  | Systeem Ploeg Datum-vaccin Key Bewerker: (0)   | ₽ Alleen leden van inkorflokaal: 03   |
| Jaar     | Ringnummer: ( 0)     | M/V Land Va          | iccin: ( 0) | Korf Chipring: (0)  | Systeem Ploeg Datum-vaccin Key Bewerker: [0]   | ₽ Alleen leden van inkorflokaal: 033  |
| Jaar     | Ringnummer. (0)      | M/V Land Va          | ccin: ( 0)  | Korf Chipring: ( 0) | I Systeem Ploeg Datum-vaccin Key Bewerkerc (0) | ₽ Alleen leden van inkorflokaal: 033  |
| Jaar     | Ringnummer: (0)      | M/V Land Va          | ccin: ( 0)  | Korf Chipring: ( 0) | ) Systeem Ploeg Datum-vaccin Key Bewerker: [0] | ₽ Alleen leden van inkorflokaal: 033  |
| Jaar     | Ringnummer: (0)      | M/V Land Va          | ccin: ( 0)  | Korf Chipring: (0)  | I Systeem Ploeg Datum-vaccin Key Bewerker: (0) | ₽ Alleen leden van inkorflokaal: 033  |
| Jaar     | Ringnummer: (0)      | M/V Land Va          | ocin: ( 0)  | Korf Chipring: (0)  | ) Systeem Ploeg Datum-vaccin Key Bewerker: (0) | ₽ Alleen leden van inkorflokaal: 033  |
| Jaar     | Ringnummer: (0)      | M/V Land Va          | ocin: ( 0)  | Kof Chipring: (0)   | Systeem Ploeg Datum-vaccin Key Bewerkerc [0]   | ₽ Alleen leden van inkorflokaal: 033  |
| Jaar     | Ringsummer: (0)      | M/V Land Va          | iccin: ( 0) | Kof Chipring: (0)   | ) Systeem Ploeg Datum-vaccin Key Bewerker: (0) | ₽ Alleen leden van inkorflokaal: 033  |
| Jaar     | Ringnummer: (0)      | M/V Land Va          | ccin: (0)   | Kof Dhipring: (0)   | Systeem Ploeg Datum-vaccin Key Bewerkerc (0)   | ₽ Alleen leden van inkorflokaal: 033  |
| Jaar     | Ringsummer: (0)      | M/V Land Va          | ccin (0)    | Kof Chipring (0)    | Systeem Ploeg Datum-vaccin Key Bewerker: (0)   | ₽ Alleen leden van inkorflokaal: 033  |
| Jaar     | Ringnummer: (0)      | M/V Land Va          | ccin: (0)   | Kof Chipring: (0)   | Systeem Ploeg Datum-vaccin Key Bewerkerc (0)   | ₽ Alleen leden van inkorflokaal: 03   |

Print hoklijst

<--- Ringenserie toevoegen

Im/Exporteren/Opschonen

Bewerken

## Afdeling 10 Noord Oost Nederland.

Telefoor

Postcode Woonplaats

Selecteer de deelnemer waarvan u de duiven wilt voorzien van een entdatum. Vul de entdatum in die van toepassing is. Nu kunt u iedere duif afzonderlijk langs gaan en een vinkje aanzetten in de kolom vaccin, als u dat doet zult u zien dat de entdatum automatisch wordt ingevuld. U kunt ook alle duiven selecteren en op "uitvoeren" klikken. Alle duiven krijgen nu de entdatum toegewezen. Als u klaar bent klik dan rechtsonder op klaar stoppen. Dan worden de wijzigingen bewaard.

| 03360001 | L. BRONDIJK                | DR. ALBER  | I SCHWEIT                     | ZE 7772 EA                   | HARDEN | BERG                 | 0611092285             |                 |              |     |                | [ Entdatum invo                       | eren ]                    |
|----------|----------------------------|------------|-------------------------------|------------------------------|--------|----------------------|------------------------|-----------------|--------------|-----|----------------|---------------------------------------|---------------------------|
| 03360003 | AART BAKKER                | BUIZERDW   | EG 37                         | 7701 KC                      | DEDEMS | VAART                | 06-21876094            |                 |              |     |                | • • • • • • • • • • • • • • • • • • • |                           |
| 03360004 | GERDA DE JONGE             | HESSENWE   | G 46                          | 7771 RE                      | HARDEN | BERG                 | 0523-273129            |                 |              |     |                | 04-03-2022                            | -                         |
| 03360106 | A. LEIDEMAN<br>B. LEIDEMAN | MATENWEI   | 34<br>54                      | 7798 CD                      | COLLEN | DODRN                | 0541005492             |                 |              |     |                |                                       |                           |
| 03360386 | SIETZE KOONSTRA            | ORIONLAAN  | 134                           | 7771 EL                      | HARDEN | BERG                 | 0523-852515            |                 |              |     |                | <ol> <li>1) Kies entdatum</li> </ol>  |                           |
| 03360432 | TJERK KOONSTRA             | ORIONLAAN  | 134                           | 7771 EL                      | HARDEN | BERG                 | 0523-852515            |                 |              |     |                | <ol> <li>Selecteer de d</li> </ol>    | luiven                    |
| 03360459 | T. ENGELMOER               | VOLTELEN!  | STRAAT 18                     | 7773 CJ                      | HARDEN | BERG                 | 06-13426567            |                 |              |     |                | 3) Klik on uitvoere                   | in .                      |
| 03360602 | ALBERT BORGER              | HESSENWE   | G 46                          | 7771 RE                      | HARDEN | BERG                 | 0523-273129            |                 |              |     |                |                                       |                           |
| 03360637 | K. JELLEMA                 | BURG, SCH  | UITESTRA/                     | AT 7772 BT                   | HARDEN | BERG                 | 06-37270417            |                 |              |     |                |                                       |                           |
| 03360670 | R KOONSTRA                 | OBIONI AAR | 134                           | 7771 FL                      | HARDEN | RERG                 | 0528781213             |                 |              |     |                | — Ui                                  | voeren                    |
| 03360726 | J.B. VAN DER WEIDE         | BEEKBERG   | 48                            | 7772 DP                      | HARDEN | BERG                 | 06-22148929            |                 |              |     |                |                                       |                           |
| 03369024 | GEBR A. EN B. LEIDEM       | MATENWE    | 6 4                           | 7798 CD                      | COLLEN | DOORN                | 0523-261016            |                 |              |     |                |                                       |                           |
| 03369121 | GEBR S. & T. KOONSTR       | ORIONLAAN  | 34                            | 7771 EL                      | HARDEN | BERG                 | 0523-852515            |                 |              |     |                |                                       |                           |
|          |                            |            |                               |                              |        |                      |                        |                 |              |     |                | ✓ Alleen lede                         | en van inkorflokaal: 0336 |
| Jaar     | Ringnummer: [ 22] /        | M/V I      | and )                         | Vaccin: (2)                  | Korf   | Chipring: ( 22)      | Systeem                | Ladies-L: ( 22) | Datum-vaccin | Key | Bewerken: ( 0) |                                       |                           |
| 20       | 1016070                    | V          | NL                            |                              | ~      | BA07100A             | UDP-bestand            | 0               | 04-03-2022   | 070 |                |                                       |                           |
| 20       | 1068814                    | V          | NL                            | <b>Z</b>                     |        | BA06358F             | UDP-bestand            | 0               | 04-03-2022   | 814 |                |                                       |                           |
| 20       | 1068816                    | M          | NL                            |                              |        | BAU/UF/2<br>BA070EC4 | UDP-bestand            | 0               | 00:00:00     | 816 |                |                                       |                           |
| 20       | 1068822                    | M          | NI                            |                              | ~      | BA070PC4             | UDP-bestand            | 0               | 00.00.00     | 822 |                |                                       |                           |
| 20       | 1068823                    | V          | NL                            |                              |        | BA070F6A             | UDP-bestand            | Ŭ.              | 00:00:00     | 823 |                |                                       |                           |
| 20       | 1068826                    | м          | NL                            |                              | ~      | BA070F84             | UDP-bestand            | 0               | 00.00.00     | 826 |                |                                       |                           |
| 20       | 1068828                    | V          | NL                            |                              |        | BA071454             | UDP-bestand            | 0               | 00:00:00     | 828 |                |                                       |                           |
| 20       | 1068851                    | V          | NL                            |                              | •      | BA070F54             | UDP-bestand            | 0               | 00:00:00     | 851 |                |                                       |                           |
| 20       | 1068858                    | M          | NL                            |                              |        | BA07160A             | UDP-bestand            | 0               | 00:00:00     | 858 |                |                                       |                           |
| 20       | 1068863                    | M          | NL                            |                              | ✓      | BAU/TUAU<br>BA070EEC | UDP-bestand            | 0               | 00:00:00     | 863 |                |                                       |                           |
| 20       | 1493206                    | M          | NI                            |                              |        | B025167C             | UDP-bestand            | 0               | 00.00.00     | 206 |                |                                       |                           |
| 21       | 1493208                    | M          | NL                            |                              |        | B0297672             | UDP-bestand            | Ū.              | 00:00:00     | 208 |                |                                       |                           |
| 21       | 1493212                    | м          | NL                            |                              | ~      | B0233662             | UDP-bestand            | 0               | 00:00:00     | 212 |                |                                       |                           |
| 21       | 1493216                    | м          | NL                            |                              | •      | B02A5662             | UDP-bestand            | 0               | 00:00:00     | 216 |                |                                       |                           |
| 21       | 1493220                    | M          | NL                            |                              |        | B02F78B0             | UDP-bestand            | 0               | 00.00.00     | 220 |                |                                       |                           |
| 21       | 1493228                    | M          | NL                            |                              |        | BU249AE4             | UDP-bestand            | 0               | 00:00:00     | 228 |                |                                       |                           |
| 21       | 1433200                    | M          | NL                            |                              |        | B0206AF0<br>B0237217 | UDP-bestand            | 0               | 00:00:00     | 200 |                |                                       |                           |
| 21       | 1501577                    | M          | NL                            |                              |        | B0274C1B             | UDP-bestand            | ő               | 00:00:00     | 577 |                |                                       |                           |
| 21       | 1501578                    | M          | NL                            |                              | •      | B0297AEE             | UDP-bestand            | Ō               | 00.00.00     | 578 |                |                                       |                           |
|          |                            |            |                               |                              |        |                      |                        |                 |              |     |                |                                       |                           |
|          | Jaar:                      | M          | l <mark>ax. 25</mark><br>Stai | <b>i0 ringn</b><br>rt serie: | umme   | ers per ke           | er toevoege<br>Einde s | erie:           |              |     | < Ringer       | nserie toevoegen                      |                           |
|          | Duif toevoe                | gen        |                               |                              | Duive  | n verwijd            | eren                   | Pr              | int hoklijst |     | Im/Export      | eren/Opschonen                        | Bewerken                  |

Hopelijk kunt u overweg met deze uitleg. Mochten er nog vragen neem dan contact op met mij.

Met vriendelijke groet, Aart Bakker.

NPO-lidor Naam

Adres

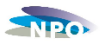

#### Instructie voor het insturen van bestanden bij de NPO Cloud.

We zijn inmiddels zover dat we bestanden in kunnen sturen naar de NPO Cloud. De bestanden kunnen op twee manieren worden aangeleverd:

- Inloggen op de NPO website: <u>www.duivensportbond.nl</u> en het bestand uploaden. Kan alleen door de contact persoon UDP bestanden. Zoals vermeld in de NPO ledenadministratie. Indien u deze functie nog niet aangewezen heeft graag een mail naar het NPO-bureau met opgave van naam en lidnummer van de functionarissen. U moet er rekening mee houden dat deze functie pas na 1 dag operationeel is.
- 2. Het bestand mailen naar udp@duivensportbond.nl

Doordat de applicatiesoftware (bv Winver, Venira, DAS etc.) nog niet geoptimaliseerd is voor het inzenden naar de NPO Cloud hebben wij voor een keuze uit bovenstaande methodes moeten kiezen. Voor volgend jaar willen wij de applicatiesoftware zo aan laten passen dat het aantal te verrichten handelingen voor u tot een minimum beperkt blijven. Het is de bedoeling dat u één van de genoemde methodes gaat gebruiken. Het is niet de bedoeling dat u meerdere methodes tegelijkertijd gebruikt.

We gaan per onderdeel aangeven wat u moet doen.

### 1. Inloggen op de NPO website en het bestand uploaden.

De contactpersoon UDP bestanden logt in op de NPO website: www.duivensportbond.nl en gaat daarna naar het onderdeel wedvluchten in de linker kolom.

U kunt hier voorlopig alleen nog UDP bestanden uploaden ( dit kunt u zien aan de naam DV252021.UDP) Bestanden met de naam DV252021.ZIP kunnen nog niet geupload worden. We proberen dit op korte opgelost te hebben zodat u de UDP bestanden niet hoeft uit te pakken, uit het ZIP bestand.

U ziet dan rechts bovenaan staan: UDP-bestanden uploaden. Dit klit u aan.

U ziet dan staan: bestand kiezen.

Daarna selecteert u het betreffende bestand van deze wedvlucht en klikt dit aan. Daarna klikt u op uploaden.

Nadat u het bestand geüpload hebt gaat u terug naar wedvluchten en bekijkt daar wat voor meldingen u op het bestand gekregen hebt. Bij de algemene melding "Mislukt" kunt U een mail sturen naar bureau NPO, die na het weekend contact met u opnemen om te kijken wat er aan de hand is.

Er zijn nu twee mogelijkheden.

1. Achter het bestand staat een grien bolletje met een vinkje 🤍

Θ

- 2. Een rood bolletje met een uitroepteken Er zijn afwijkingen in uw bestand gevonden.
- 3. Een bolletje met wijzers erin.

Ad 1. Dit bestand verdient verder geen aandacht. Het UDP bestand het UDP bestand is gecontroleerd op juiste eigenaar en enting. Er zijn geen fouten geconstateerd.

Ad 2. Dit betekent dat er gekeken moet worden naar de foutmeldingen die bij dit bestand voorkomen.

- 1. Onderdelen van het bestand komen niet overeen met het NPO leden- en ringen bestand. Wat voor meldingen kunt u krijgen:
  - *Entdatum is niet geldig.* De duiven die dit betreft moeten gecontroleerd worden of er een enting is die minder dan 1 jaar oud is, en deze moet ingebracht worden in de applicatiesoftware die u gebruikt.
  - *Ringnummer NL 2018-1281228 is niet bekend.* Het ringnummer staat nog op naam van de vereniging en moet na controle van het eigendomsbewijs op naam van de eigenaar (inkorver) worden gezet.
  - *Ringnummer NL 2019-1141053 eigenaar is niet geldig*. Het ringnummer staat niet op het lidnummer van degen die de duif inkorft en moet na controle van het eigendomsbewijs op naam van de eigenaar (Inkorver) worden gezet.

Ad 3. Het is een nieuw bestand of het bestand wordt nu verwerkt door het systeem. Controleer na een minuut of het verwerken is gelukt of niet. Controleren kan door op F5 te drukken.

### 2. Het bestand mailen naar udp@duivensportbond.nl

Stuur een mail naar de genoemde adressen met bijgevoegd gezipte UDP-bestand (mag in gezipte vorm of ongezipte vorm). Slechts 1 bestand van 1 wedvlucht per mail. Nadat u het bestand gemailed hebt, logt De contactpersoon UDP bestanden in op de NPO website: www.duivensportbond.nl en gaat daarna naar het onderdeel wedvluchten in de linker kolom. Zoekt het ingestuurde UDP bestand op en kijkt wat voor meldingen er bij het bestand staan en lost de gemelde problemen op. Dit hoeft en kan waarschijnlijk in de meeste gevallen niet direct.

Er zijn nu twee mogelijkheden:

- 1. Achter het bestand staat een groen bolletje met een vinkje
- 2. Een rood bolletje met een uitroepteken Er zijn afwijkingen in uw bestand gevonden.
- 3. Een bolletje met wijzers erin.

Ad 1. Dit bestand verdient verder geen aandacht. Het UDP bestand het UDP bestand is gecontroleerd op juiste eigenaar en enting. Er zijn geen fouten geconstateerd.

Ad 2. Dit betekent dat er gekeken moet worden naar de foutmeldingen die bij dit bestand voorkomen.

Θ

- 2. Onderdelen van het bestand komen niet overeen met het NPO leden- en ringen bestand. Wat voor meldingen kunt u krijgen:
  - *Entdatum is niet geldig.* De duiven die dit betreft moeten gecontroleerd worden of er een enting is die minder dan 1 jaar oud is, en deze moet ingebracht worden in de applicatiesoftware die u gebruikt.
  - *Ringnummer NL 2018-1281228 is niet bekend.* Het ringnummer staat nog op naam van de vereniging en moet na controle van het eigendomsbewijs op naam van de eigenaar (inkorver) worden gezet.
  - *Ringnummer NL 2019-1141053 eigenaar is niet geldig.* Het ringnummer staat niet op het lidnummer van degen die de duif inkorft en moet na controle van het eigendomsbewijs op naam van de eigenaar (Inkorver) worden gezet.

Ad 3. Het is een nieuw bestand of het bestand wordt nu verwerkt door het systeem. Controleer na een minuut of het verwerken is gelukt of niet. Controleren kan door op F5 te drukken.